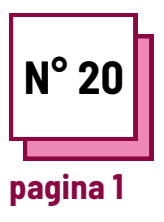

# ZOOM

Fare riferimento alle SCHEDE PRATICHE n°:

Usa queste risorse della TOOLBOX: **ZOOM** 

## Leggi e usa Zoom

Imparare come usare Zoom per le lezioni

Gli insegnanti, utilizzando le istruzioni, impareranno ed eserciteranno alcune funzioni dello Zoom:

- il primo esercizio riguarda la creazione di breakout room per consentire agli studenti di lavorare in gruppi più piccoli
- il secondo esercizio riguarda la condivisione dello schermo per utilizzare la lavagna con gli studenti
- il terzo esercizio riguarda la condivisione dello schermo e la possibilità di prendere appunti sul documento condiviso

#### **Ricorda di:**

- iscriverti a Zoom e creare il tuo account o entrare nel tuo account
- avere un PC e usare Zoom dal PC
- per esercitarsi è meglio usare un altro dispositivo (può essere anche uno smartphone) per partecipare alla riunione e vedere come i vostri studenti vedranno lo schermo quando metterete in pratica ciò che avete imparato ora.

#### Es 1:Come creare breakout rooms

- Per verificare se le sale riunioni sono autorizzate, vai su Zoom.us e accedete al vostro account.
- Fai clic su "Il mio account", poi su "Impostazioni", fai clic su "Avanzate in riunione" e autorizzare la sala breakout.
- 3. Ora hai abilitato le sale riunioni e puoi avviare una riunione su Zoom.
- 4. Inizia una nuova riunione
- 5. Clicca il seguente bottone per dare avvio alle breakout rooms.

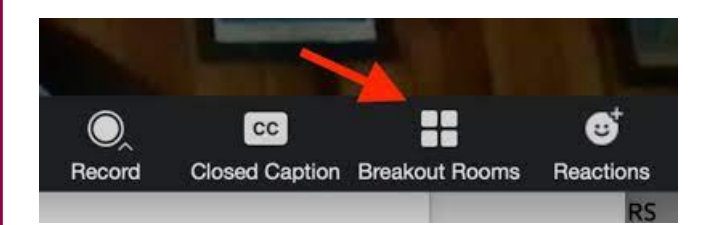

Dopo aver fatto clic sul pulsante delle sale riunioni, vi verrà chiesto quanti partecipanti volete inserire in ogni sala e facendo clic su "manualmente" potrete decidere se selezionare chi deve andare e in quale sala oppure facendo clic su "automaticamente" Zoom li dividerà.

Quindi fai clic su "Crea sale riunioni".

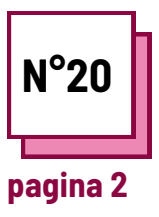

## **Z00M**

Fare riferimento alle SCHEDE PRATICHE n°:

Usa queste risorse della TOOLBOX: **ZOOM** 

## Leggi e usa Zoom

Es 2: Come usare una lavagna bianca su Zoom (whiteboard)

Per imparare come usare una lavagna bianca su Zoom, devi iniziare una nuova riunione e poi cliccare sul bottone della condivisione dello schermo.

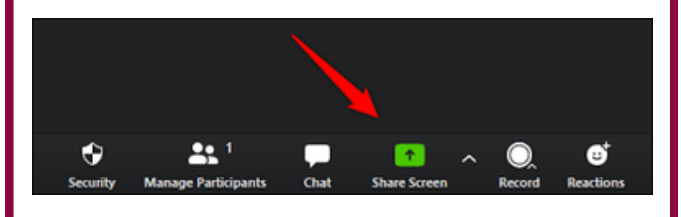

Poi fai clic su "lavagna" e sullo schermo apparirà una lavagna che tutti i partecipanti potranno vedere e su cui potranno scrivere.

In questa lavagna è possibile scrivere un testo facendo clic sul pulsante "Testo" o disegnare facendo clic sul pulsante "Disegno", ma anche cancellare ciò che si è disegnato facendo clic sul pulsante "Gomma". Inoltre, utilizzando il pulsante "Formato" è possibile cambiare il colore del testo o il formato.

Whiteboard è utile per fare sessioni di brainstorming con gli studenti o per mostrare loro come deve essere fatto un disegno di figura o per mostrare loro come scrivere una parola e tanti altri usi simili alla lavagna in classe. Es 3: Prender appunti o condividere documenti su Zoom

Per capire come prendere appunti o condividere documenti su Zoom, devi iniziare una nuova riunione e poi cliccare sul bottone della condivisione dello schermo e selezionare il documento che vuoi mostrare nella tua condivisione.

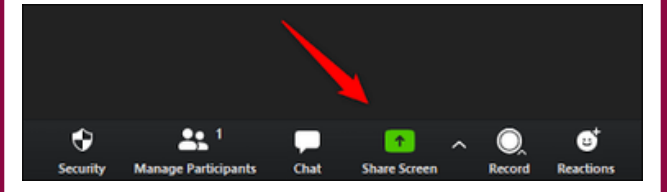

A questo punto il vostro file sarà visibile a tutti e sullo schermo apparirà una barra con vari pulsanti, uno dei quali si chiama "Annota" e premendo su di esso potrete scrivere sul file condiviso.

Questo pulsante è utile per sottolineare le frasi che ritenete più importanti in modo che anche i partecipanti possano individuarle facilmente o per fare dei disegni sul file condiviso.